## Handleiding Canon CLI-521BK/C/M/Y en PGI-520BK compatible cartridges.

Canon maakt bij de nieuwe type printers gebruik van inktpatronen die voorzien zijn van chips. Deze chips zorgen voor de herkenning van de inktpatronen in de printer. Het namaken van deze chips blijkt vrij lastig. Hierdoor is voorlopig nog even nodig de chips van de originele patronen te gebruiken voor onze patronen. Vorderingen zijn we reeds gemaakt.

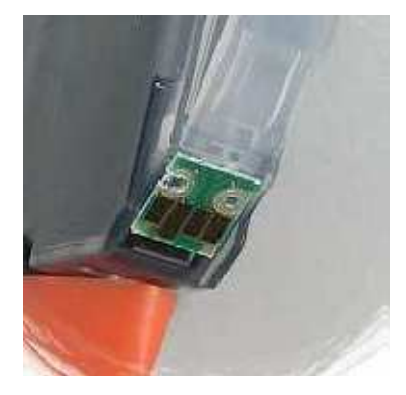

Chip

De compatible cartridges die wij leveren bevatten geen chip. De chip dient u zelf van de lege originele

cartridge te halen en op de compatible cartridge te plaatsen. Volg de volgende stappen zorgvuldig.

Druk je originele patroon nooit helemaal leeg.

Stap 2.) Uw computer geeft aan dat de inkt op is met de

melding "De inkt is op. Vervang de inkttank etc. etc." wordt aangegeven.

|    | De inkt is op.<br>Vervang de inkttank en sluit de klep.<br>Wanneer u de inkttank vervangt, moet de<br>binnenste klep geopend zijn.<br>Als de printer bezig is met een afdruktaak er<br>u wilt doorgaan met afdrukken met de<br>geïnstalleerde inkttank, drukt u op de knop<br>HERVATTEN. U kunt hierdoor toch<br>afdrukken, ondanks het feit dat de inkt op<br>is. Vervang de lege inkttank onmiddellijk na<br>het afdrukken. Als u de printer blijft<br>gebruiken wanneer de inkttank leeg is, kan<br>de printer beschadigd raken.<br>De volgende inkttanks zijn leeg.<br>Magenta [8]<br>De volgende inkttanks zijn bijna leeg.<br>Geel [8] |
|----|----------------------------------------------------------------------------------------------------|
| OK | Afdrukken annuleren                                                                                                    |

Stap 1.) Haal de cartridge die leeg is uit de printerStap 2.) Haal de chip van de lege patronen. Verwijder met een mesje bv stanleymesje de twee bevestigingspuntjes waardoor de chip vrij komt van de patroon. Zorg el wel voor dat je de gouden printplaatjes niet

aanraakt. Deze zijn zeer gevoelig, en bij beschadiging kun je de patroon chip niet meer gebruiken.

**Stap 4.)** Nu kunt u de chip vastzetten op onze compatible patronen. Bekijk de originele en zet de chip vast op dezelfde manier. Op onze compatible patronen zitten 2 pinnetjes waarover de chip heen valt. Het kan voorkomen dat of de pinnetjes te klein zijn of de gaatjes in de chip te groot zijn. U kunt dan een klein plakbandje over de pinnetjes plakken. Mogelijk even aanstippen met een prittstift is ook voldoende Hierdeen blijft de patroen vootzitten

Hierdoor blijft de patroon vastzitten.

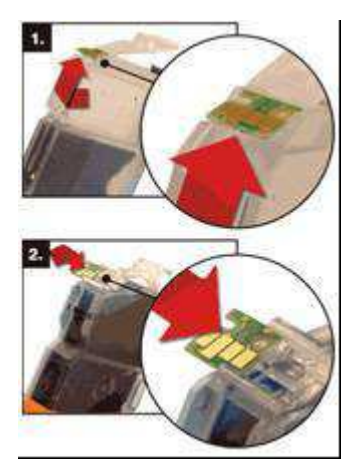

**Stap 5.**) Nu kan de gele label aan de bovenzijde verwijderd worden. Dit is voor de beluchting van de patroon.

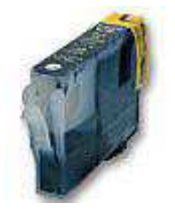

Stap 6.) Als laatste stap kan de oranje dop aan onderzijde of plastic puntje verwijderd worden.

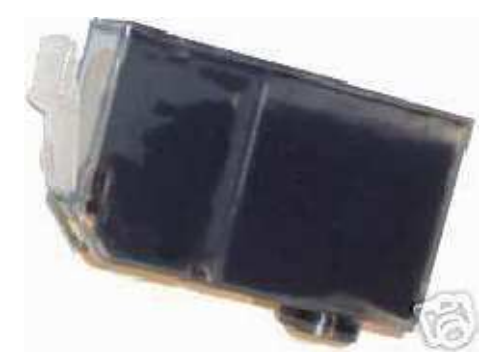

stap 7.) De patroon kan weer in de printer geplaatst worden.

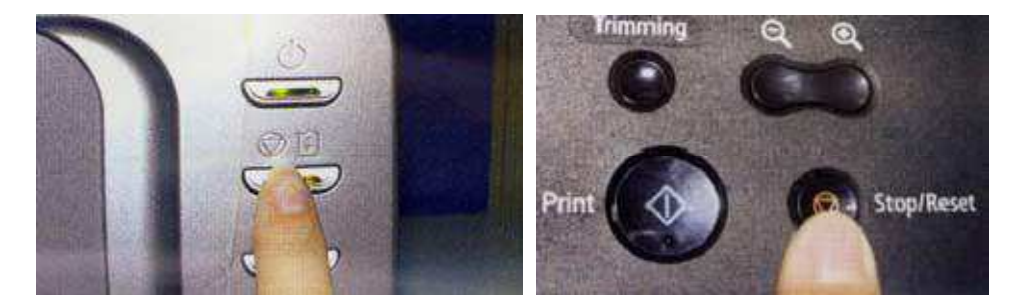

**Stap 8.**) Het kan zijn dat u computer nog steeds een foutmelding geeft. Met de melding inkt is op..etc. **resetten werkt niet bij alle printers** 

Stap 9.) We gaan nu de functie die het inktniveau bijhoud uitschakelen middels een klein trucje.

Houd nu de knop met dit symbool minimaal 5 seconden ingedrukt. Dit zorgt ervoor dat

"de functie voor het registreren van het inktniveau" wordt uitgeschakeld.

**Stap 10.**)Hierna kunt u gewoon afdrukken. De computer zal een tijd lang aangeven dat het inktniveau minimaal is.

Stap 11.) Op een gegeven moment geeft de computer de

melding geven dat het resterende inktniveau niet kan

worden vastgesteld. Trekt u zich hier niets van aan. U kunt gewoon met ja antwoorden.

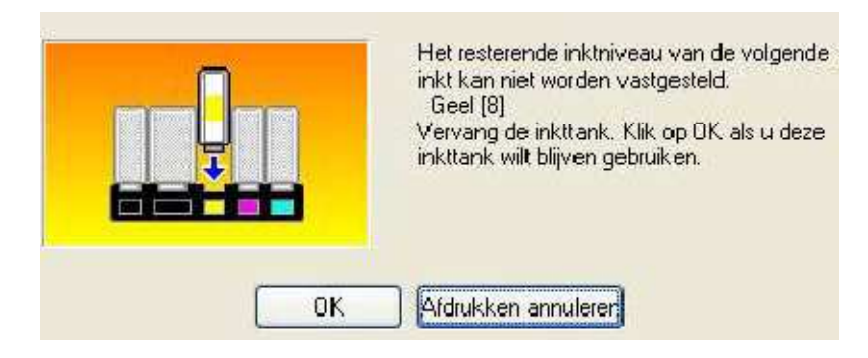

**Stap 12.**) Canon geeft aan dat een opnieuw gevulde inktpatroon geïnstalleerd is. Ook wordt aangegeven dat canon niet aansprakelijk is enz enz. Deze vragen kunt u met ja beantwoorden.

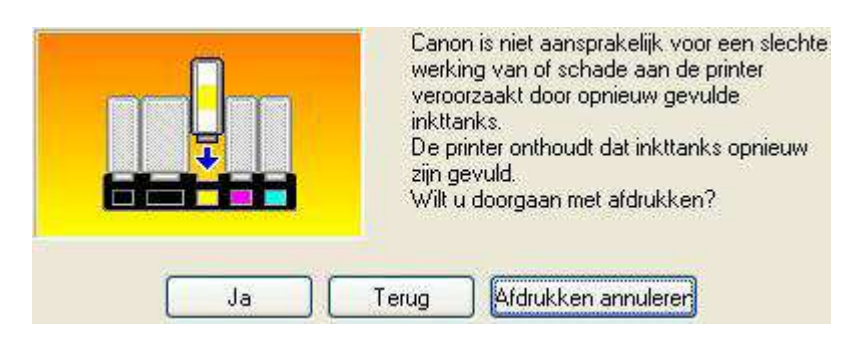

Stap 14.) Door u printer wordt een melding weergegeven zoals hiernaast aangegeven staat. U dient de knop HERVATTEN minstens 5 seconden ingedrukt moet houden.

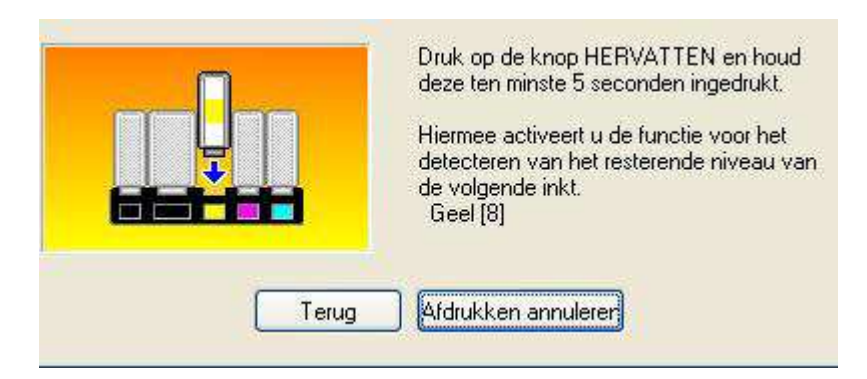

Stap 15.) U houdt nu de knop met dit symbool minimaal 5 seconden ingedrukt en

hierna zal u met deze chip geen foutmeldingen meer krijgen.

Opmerkingen bij gebruik van onze compatible patronen.

1. De chips zijn kleurafhankelijk, dus de chips van de kleuren op dezelfde kleur plaatsen. Bv. cyaan op cyaan

2. Het wisselen van de patronen graag één voor één verwerken, om misverstanden te voorkomen.

3. Probeer aanraking met de goud gekleurde delen te voorkomen.

4. De inktniveaus kunnen bij gebruik van onze patronen niet meer afgelezen worden. Dit dient door u zelf gedaan te worden.

5. Dit om te voorkomen dat de printer beschadigd tijdig de patronen controleren en vervangen.

6. Meestal worden de afdrukken vager zodra de patronen leeg raken.